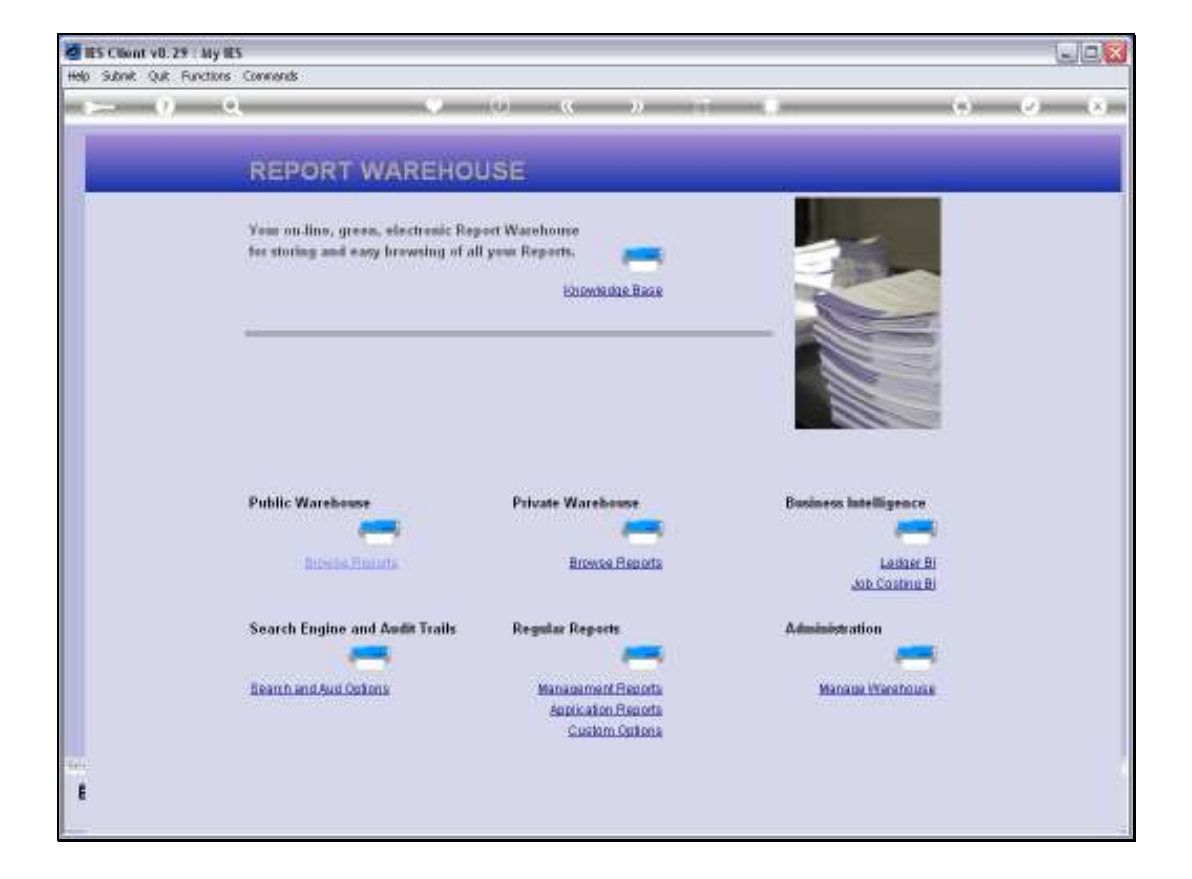

Slide notes: From our 'Search and Audit' menu in the Report Warehouse, we have many Audit Trail Options.

| 🖉 IES Client v | v8.29 : My IES             |                    |                                                     |       |
|----------------|----------------------------|--------------------|-----------------------------------------------------|-------|
| Help Subnik (  | Juik Functions Commands    |                    |                                                     |       |
| -              | 0 Q                        | •                  | at                                                  | 0 0 X |
|                | REPORT WARE                | OUSE: Trails       | _                                                   |       |
|                | Trial Balance              | Generic Data Trail | Application Audit Trail                             |       |
|                | -                          |                    |                                                     |       |
|                | Operations<br>AP Creditors | By User<br>By Date | General Ledger, by Period<br>General Ledger, by Day |       |
|                | AR Debtors                 |                    | AP Creditors, by Period                             |       |
|                | M Stock                    |                    | AP Creditors, by Day                                |       |
|                |                            |                    | AR Debtors, by Pendo<br>AR Debtors, by Day          |       |
|                |                            |                    | IV Stack, by Period                                 |       |
|                |                            |                    | M Stock, by Day<br>Event Assets                     |       |
|                |                            |                    | Job Costing                                         |       |
|                | Transaction Drill          | Value Search       | System Check                                        |       |
|                |                            |                    |                                                     |       |
|                | <u>Drill</u>               | Bearch             | Health Checks                                       |       |
|                |                            |                    |                                                     |       |
|                |                            |                    |                                                     |       |
| 544            |                            |                    |                                                     |       |
| E              |                            |                    |                                                     |       |
|                |                            |                    |                                                     |       |
|                |                            |                    |                                                     |       |

Slide notes: Among these are the Generic Data Trail options, which can be performed by Date or by User & Date.

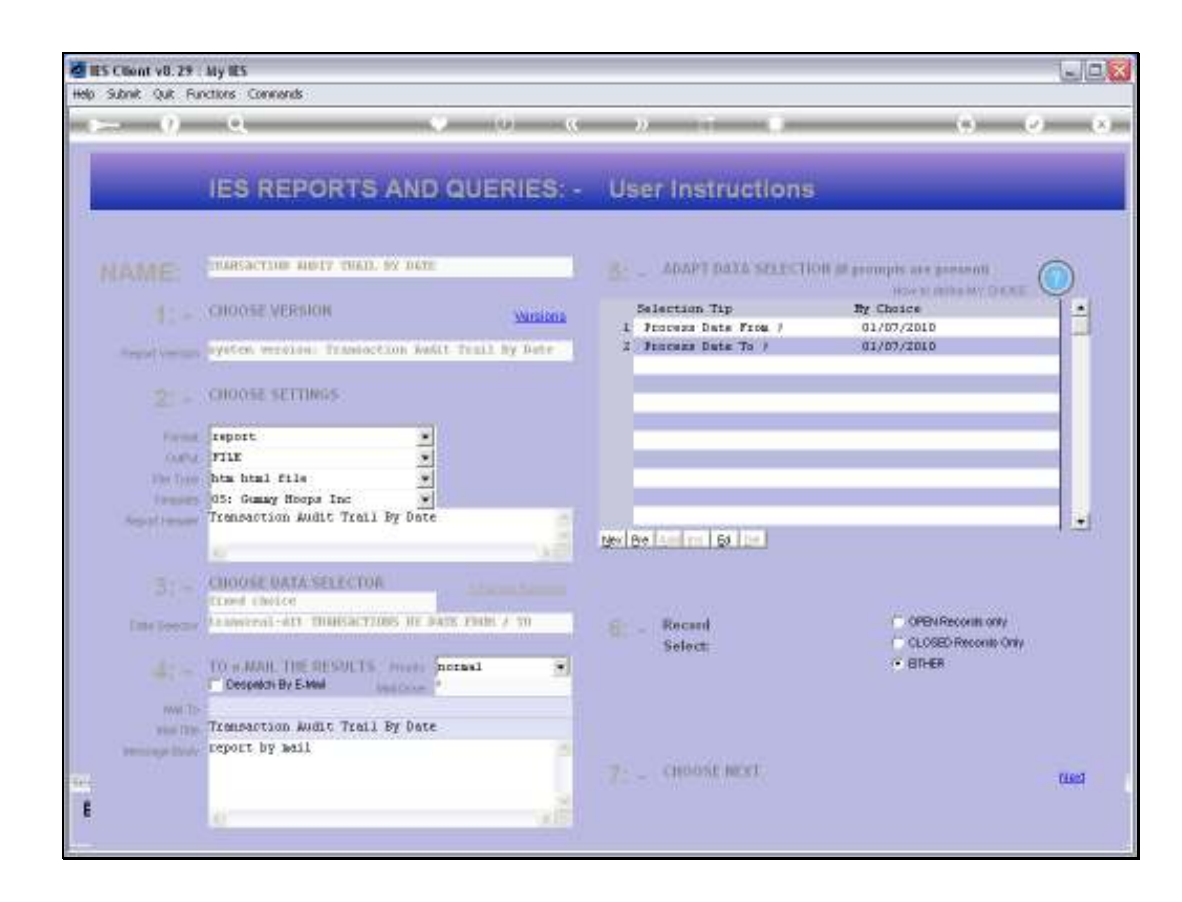

Slide notes: The 'by Date' option allows selection of a Date Range.

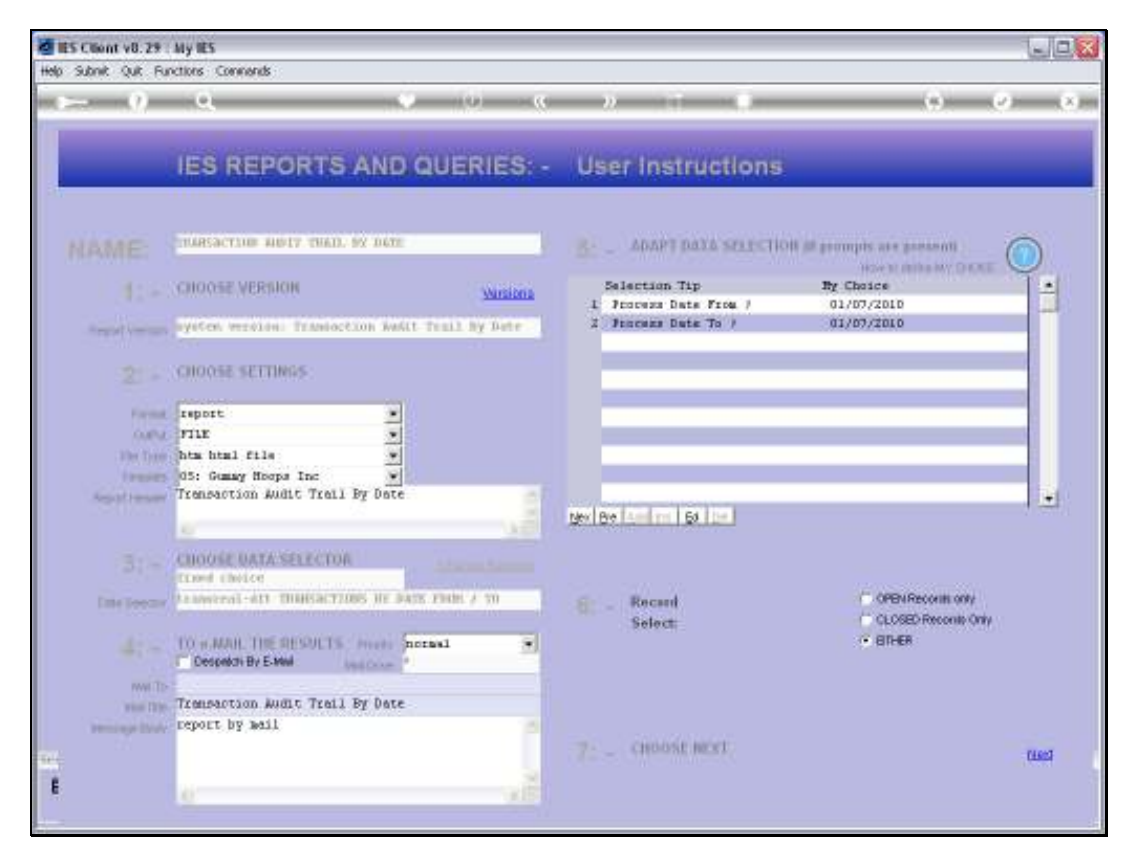

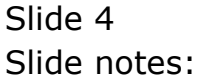

| 🐑 Indelab - Nicresoft Internet Explorer               |                       |            |              |                            |                    |          |             |  |
|-------------------------------------------------------|-----------------------|------------|--------------|----------------------------|--------------------|----------|-------------|--|
| File Edit View Forvorites Tools Help                  |                       |            |              |                            |                    |          |             |  |
| 🕝 Book + 🕥 - 🖹 📓 🏠 🔎 Search 🧙 Favorites 🔗 🄗 - 😓 🖾 + 🛄 |                       |            |              |                            |                    |          |             |  |
| Address 🛃 ((127.)                                     | 0.0.1(Bridge),Q155233 | MTHLA3499  |              |                            |                    |          |             |  |
|                                                       |                       |            |              |                            |                    |          |             |  |
|                                                       |                       | Gum        | my Hoops Inc |                            |                    |          |             |  |
| Tella () guns si y hoa pu                             | 10em                  |            |              |                            | www.gummyhoops.com |          |             |  |
|                                                       |                       |            |              |                            |                    |          |             |  |
|                                                       |                       |            |              |                            |                    |          |             |  |
|                                                       |                       |            |              |                            |                    |          |             |  |
| 11:05:46 01                                           | 10L 2010 page         | 1          |              |                            |                    |          |             |  |
| Transaction                                           | Audit Trail By D      | Date       |              |                            |                    |          |             |  |
|                                                       |                       |            |              |                            |                    |          |             |  |
| Rey                                                   | Dperator              | Captured   | kotual       | Logical Dt                 | Logical Cr         | Document | Description |  |
| 1552336690                                            | Mica                  | 01/07/2010 | 1,500,000.00 | g1:10101010                | g1:10101002        | 10-067   | Post        |  |
| 1000000000                                            | Mico                  | 01/07/2010 | 111,023-00   | g1:10101010                | g1=10101002        | 10-069   | Post        |  |
| Accore:13232                                          | Mico                  | 01/07/2010 | 5,000.00     | ul:71056051                | g1:10101010        | 10-070   | Post        |  |
| 155232710DA                                           | Mico                  | 01/07/2010 | 123,000.00   | g1:71056032                | g1:10101010        | 10-071   | Post        |  |
| 1552327129A                                           | 121 co                | 01/07/2010 | 26,000.00    | g1:71056032                | g1:10101010        | 10-072   | Post        |  |
| 1552337137A                                           | Nico                  | 01/07/2010 | 29,000.00    | g1:71056091                | g1:10101010        | 10-073   | Post        |  |
| 1552327162A                                           | \$1.00                | 01/07/2010 | 6,050.00     | gl:71056031                | #1:10101010        | 10-074   | Post        |  |
| 1552327174                                            | Mico                  | 01/07/2010 | 3,250.00     | g1:70056051<br>al-70055051 | g1-10101010        | 10-075   | Post        |  |
| LULLI / LULA                                          | at 110                | 01)07/1010 | 100-00       | Br. Jogganger              | 91-10101010        | 20-014   | PORC.       |  |
| 10 record(s)                                          | listed                |            |              |                            |                    |          |             |  |
|                                                       |                       |            |              |                            |                    |          |             |  |
|                                                       |                       |            |              |                            |                    |          |             |  |
|                                                       |                       |            |              |                            |                    |          |             |  |
|                                                       |                       |            |              |                            |                    |          |             |  |
|                                                       |                       |            |              |                            |                    |          |             |  |
|                                                       |                       |            |              |                            |                    |          |             |  |
|                                                       |                       |            |              |                            |                    |          |             |  |
|                                                       |                       |            |              |                            |                    |          |             |  |
|                                                       |                       |            |              |                            |                    |          |             |  |
|                                                       |                       |            |              |                            |                    |          |             |  |
|                                                       |                       |            |              |                            |                    |          |             |  |
|                                                       |                       |            |              |                            |                    |          |             |  |
|                                                       |                       |            |              |                            |                    |          |             |  |

Slide notes: And will report on all Transactions performed for the selected Date Range.

| 🖉 IE | S Client v8.29 : My IES        |                         |                         |                         |                                                                                              |   |          |   |
|------|--------------------------------|-------------------------|-------------------------|-------------------------|----------------------------------------------------------------------------------------------|---|----------|---|
| Help | Infolab Connections Logon Logo | Companion Wizard How do | 1 DataMarts Business No | odules Action Focus (   | Option Select                                                                                |   |          |   |
|      | 0 Q                            | •                       | • • •                   | » it                    |                                                                                              | • | <u>ی</u> | * |
| ŀ    | REPOR                          | T WAREHOUS              | E: '                    | Trails                  |                                                                                              |   |          |   |
|      |                                |                         |                         |                         |                                                                                              |   |          |   |
|      | Trial Balance                  | · 👝                     | Generic Data Trail      | -                       | Application Audit Trail                                                                      |   |          |   |
|      | <u>0</u> 4                     | AP Creditors            | B)<br>B)                | <u>v User</u><br>v Date | General Ledger, by Period<br>General Ledger, by Day<br>AB Creditors, by Period               |   |          |   |
|      |                                | N Stock                 |                         |                         | AP Creditors, by Day<br>AR Debtors, by Period<br>AR Debtors, by Period<br>AR Debtors, by Day |   |          |   |
|      |                                |                         |                         |                         | N Stock, by Day<br>Eixed Assets<br>Job Costing                                               |   |          |   |
|      | Transaction                    | Deill                   | Value Search            | _                       | System Check                                                                                 |   |          |   |
|      |                                | Dati                    | B                       | learth                  | Health Checks                                                                                |   |          |   |
| 561  |                                |                         |                         |                         |                                                                                              |   |          |   |
| Ê    |                                |                         |                         |                         |                                                                                              |   |          |   |

Slide notes: The By User option allows selection of 1 or many Users, plus selection of a Date range.

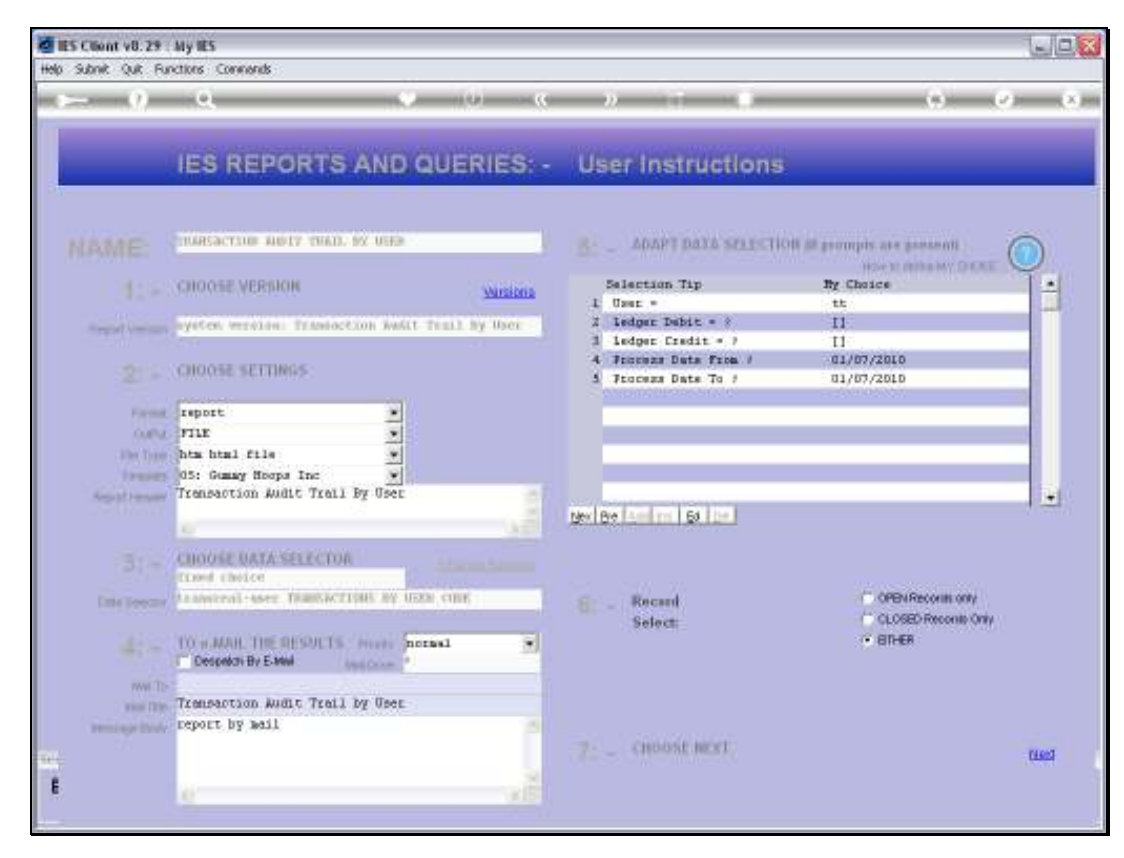

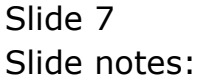

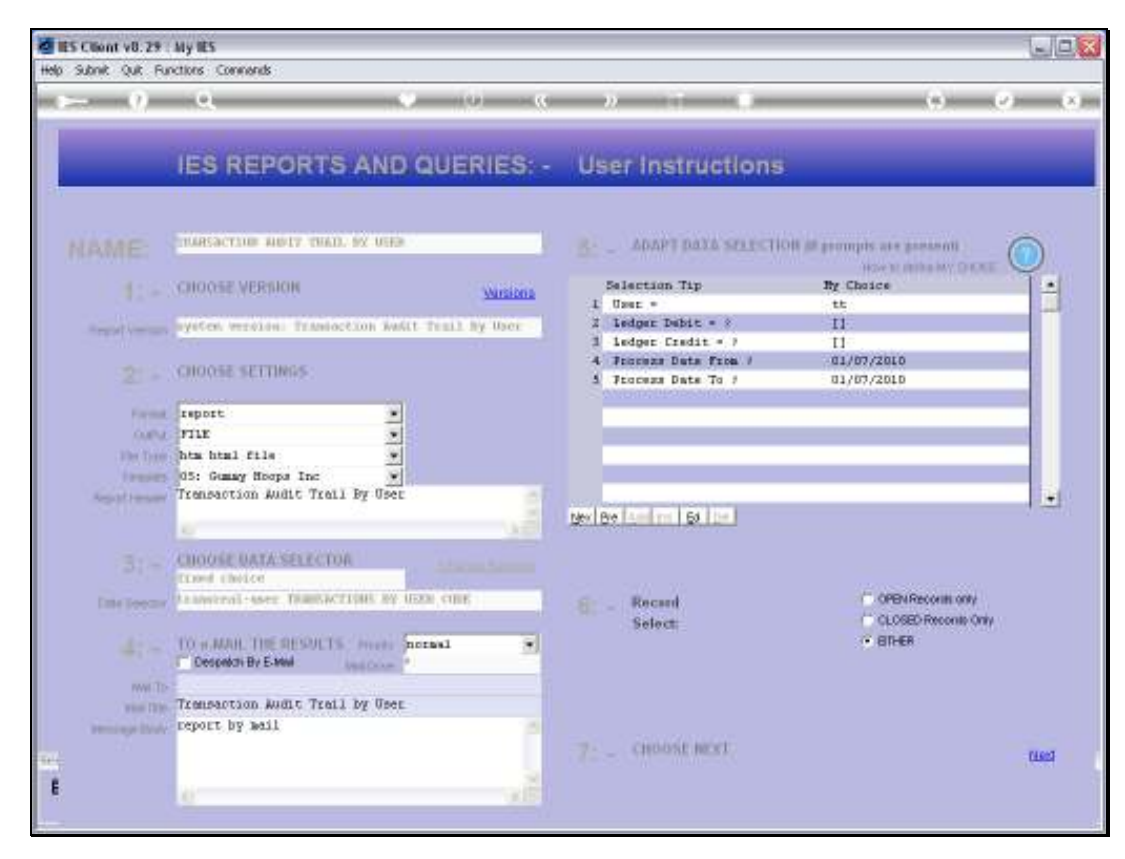

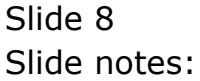

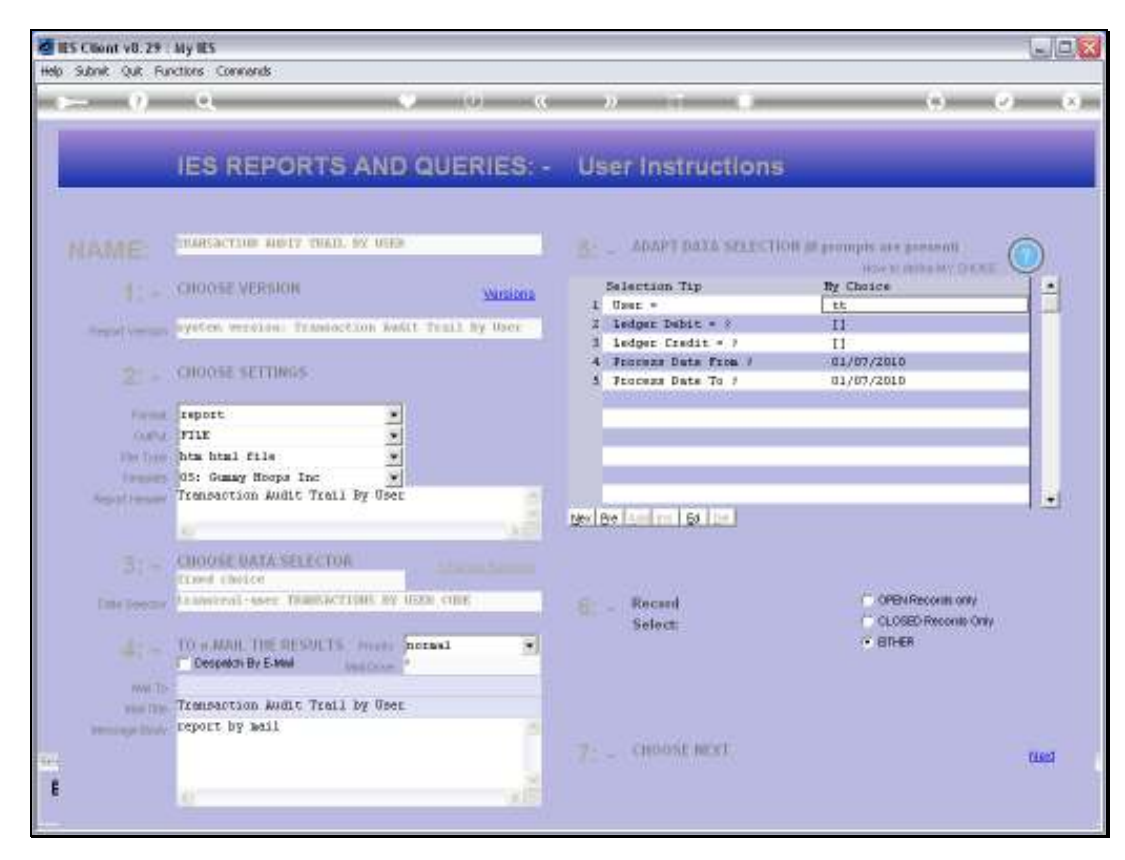

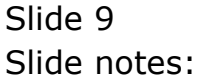

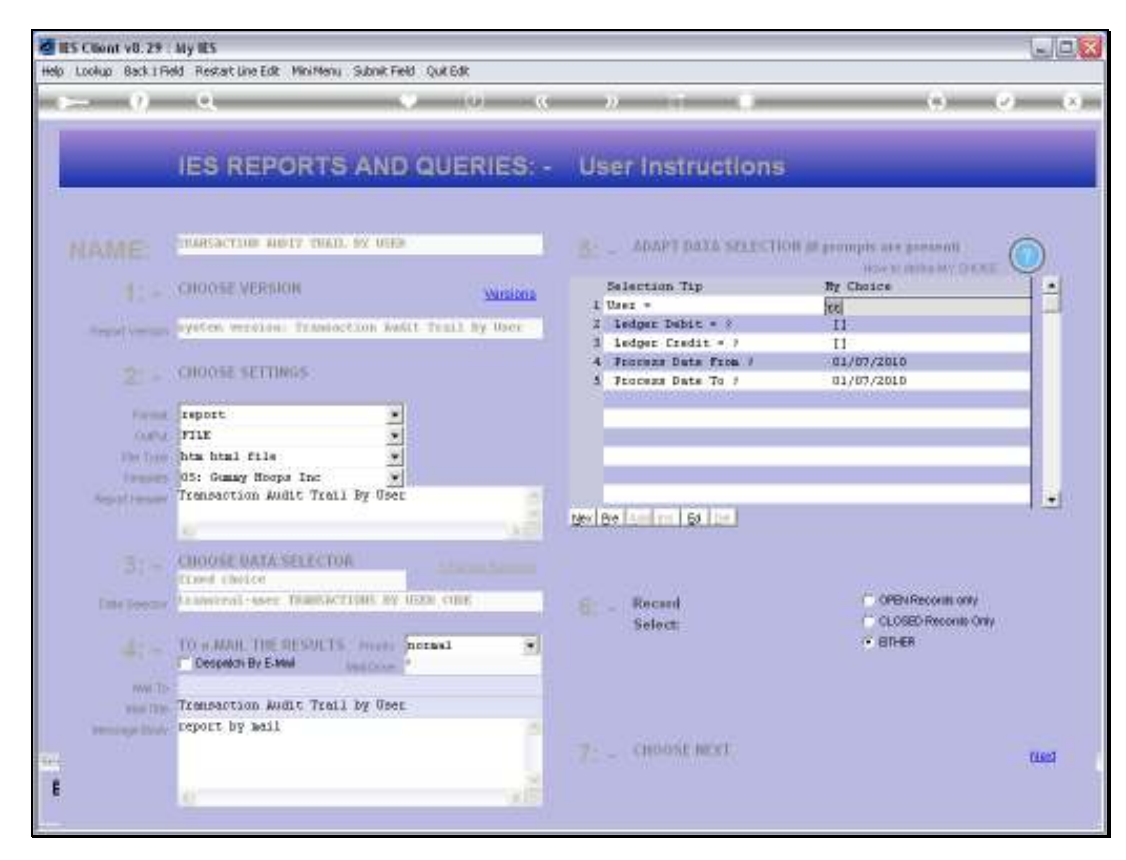

Slide 10 Slide notes:

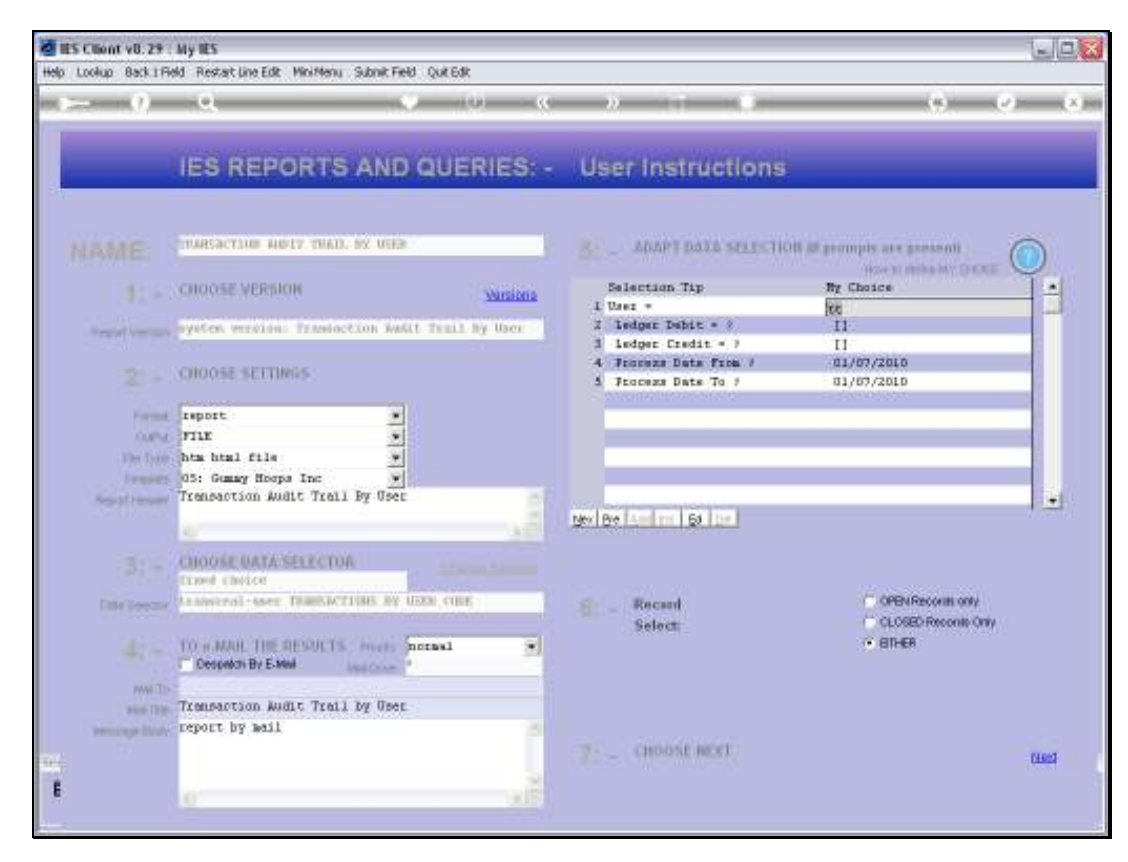

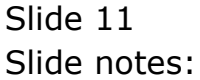

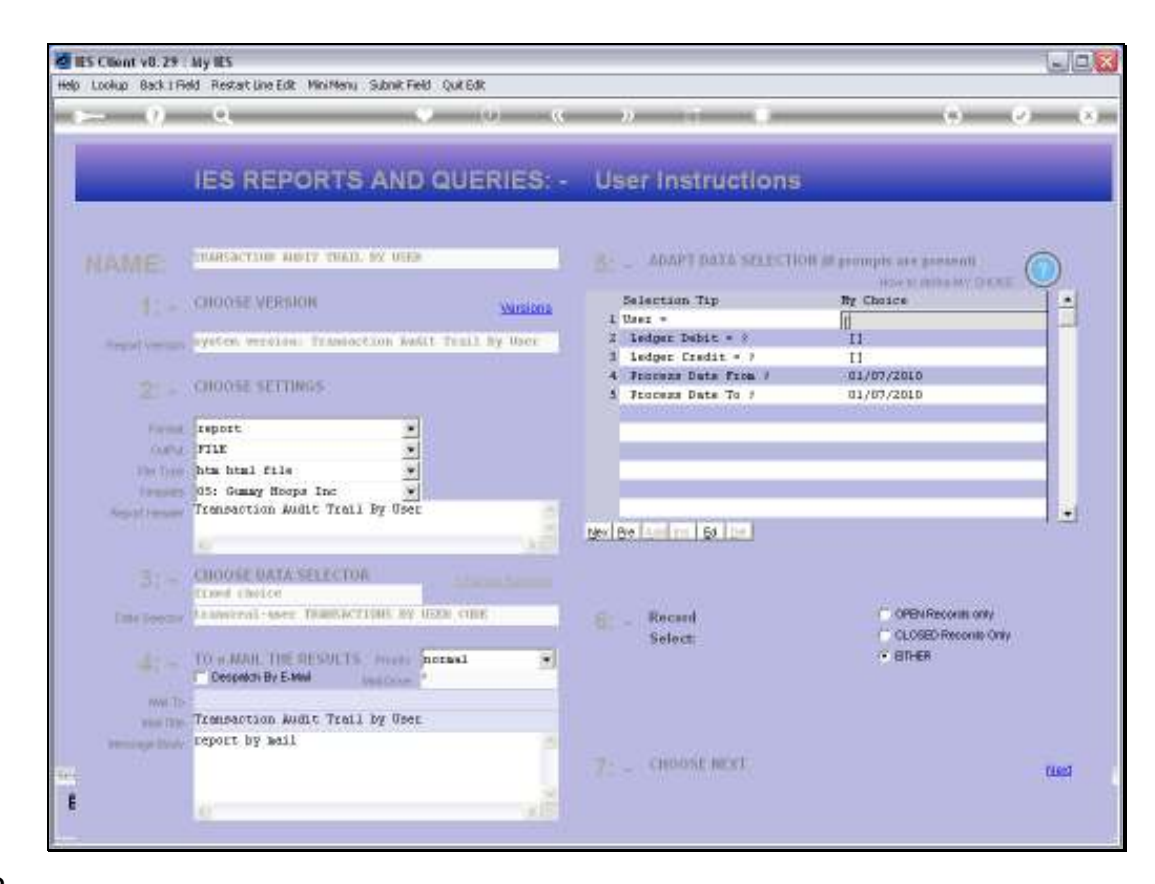

Slide notes: Wild Cards will select any Users.

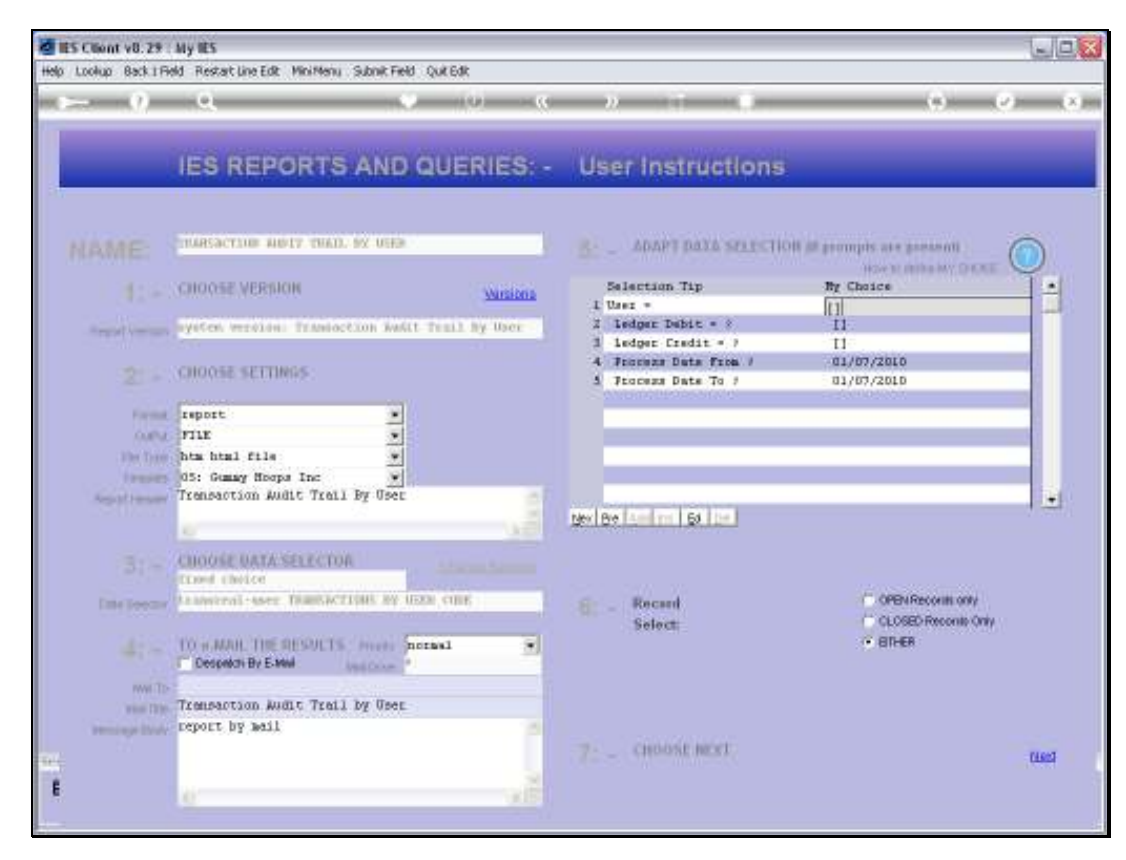

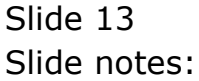

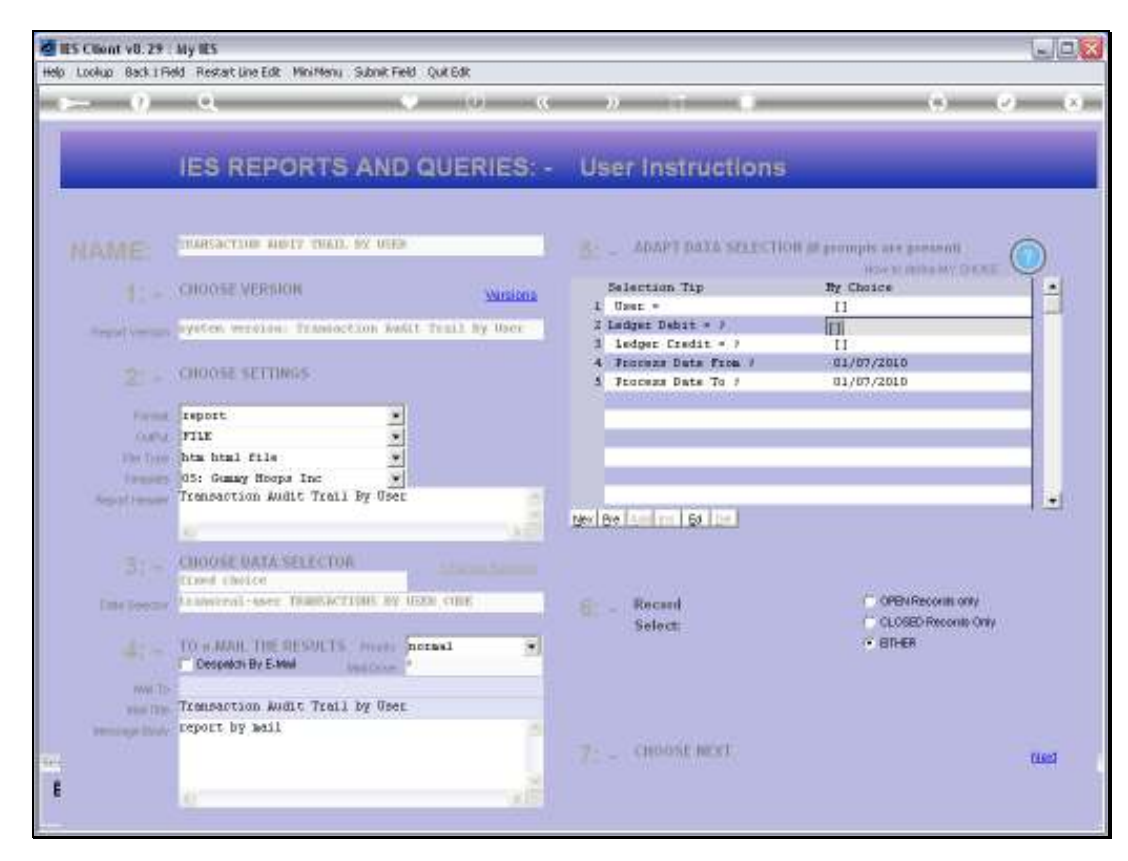

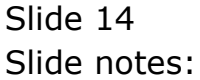

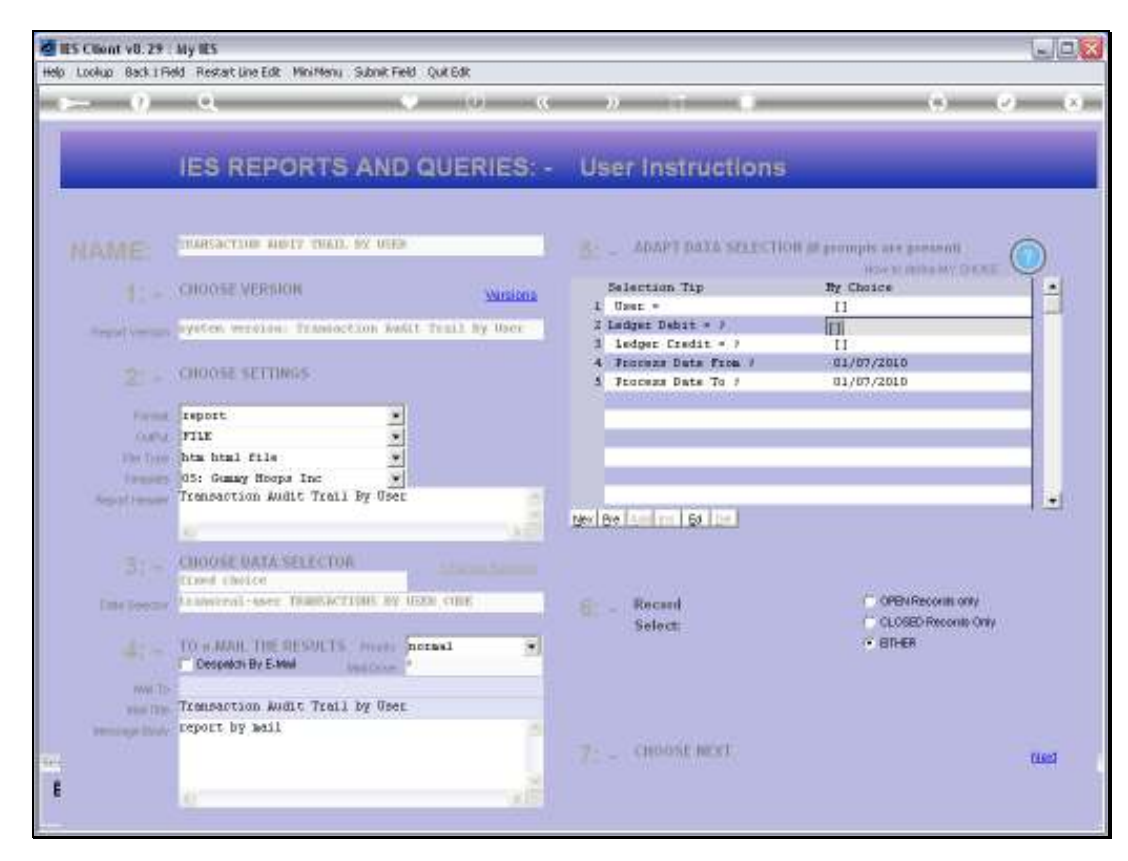

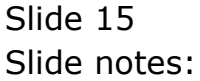

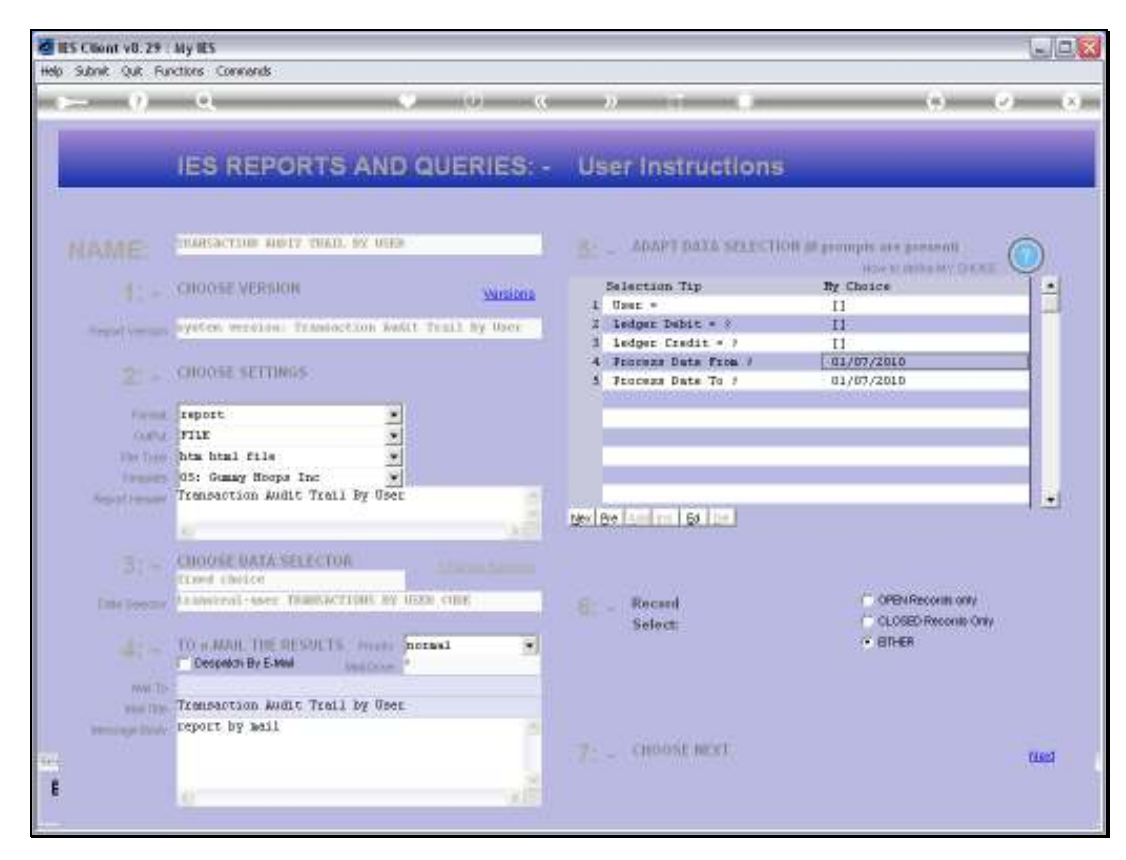

Slide 16 Slide notes:

| Dindelab - Nikresoft Internet Explorer                                                                                                   |                                                                          |                                                                                                    |                                                                                                    |                                                                                                    |                                                                                                    |          |                                                                             |  |  |
|----------------------------------------------------------------------------------------------------|--------------------------------------------------------------------------|----------------------------------------------------------------------------------------------------|----------------------------------------------------------------------------------------------------|----------------------------------------------------------------------------------------------------|----------------------------------------------------------------------------------------------------|----------|-----------------------------------------------------------------------------|--|--|
| File Edit View Feverites Tools Help                                                                                                    |                                                                          |                                                                                                    |                                                                                                    |                                                                                                    |                                                                                                    |          |                                                                             |  |  |
| 🕲 85% * 🐑 * 🖹 😭 🏠 Search 📌 Favorites 🕢 🍰 🍇 🔯 * 🧫                                                                                         |                                                                          |                                                                                                    |                                                                                                    |                                                                                                    |                                                                                                    |          |                                                                             |  |  |
| Address 🛃 ((,127                                                                                                    | 0.0.1(Bridge)/Q155234                                                    | 0012A.HTM                                                                                                    |                                                                                                    |                                                                                                    |                                                                                                    |          |                                                                             |  |  |
| Tella () guns si phongs                                                                                                    | Laters                                                                   | Gum                                                                                                    | imy Hoops Inc                                                                                                    |                                                                                                    | www.guittittyfaisjec.com                                                                                                    |          |                                                                             |  |  |
| 11:D6:52 01<br>Transaction                                                                                                    | 11:06:52 01 JUL 2010 page 1<br>Transaction Audit Trail By User           |                                                                                                    |                                                                                                    |                                                                                                    |                                                                                                    |          |                                                                             |  |  |
| Ray<br>1552396930<br>1552396944<br>15523970934<br>15523971034<br>15523971034<br>15523971074<br>15523971074<br>15523971074<br>15523971054 | Dperator<br>Bico<br>Bico<br>Bico<br>Bico<br>Bico<br>Bico<br>Bico<br>Bico | Captured<br>01/07/2010<br>01/07/2010<br>01/07/2010<br>01/07/2010<br>01/07/2010<br>01/07/2010<br>01/07/2010<br>01/07/2010 | 1,500,000.00<br>111,023.00<br>12,000.00<br>123,000.00<br>123,000.00<br>123,000.00<br>23,000.00<br>3,250.00<br>155.00 | Logical 10<br>gl:10101010<br>gl:10101010<br>gl:71056051<br>gl:71056051<br>gl:7105602<br>gl:7105602<br>gl:7105602<br>gl:71056021<br>gl:70056051<br>gl:70056051 | Logical Cr<br>gl:10101002<br>gl:10101002<br>gl:10101010<br>gl:10101010<br>gl:10101010<br>gl:10101010<br>gl:10101010<br>gl:10101010<br>gl:10101010<br>gl:10101010 | Document | Tennriprinn<br>Pont<br>Pont<br>Pont<br>Pont<br>Pont<br>Pont<br>Pont<br>Pont |  |  |

# Slide 17 Slide notes: And here we have the result.